## Instructions for accessing the wireless network at Public Libraries where available using the Windows 7 Operating System

**WARNING:** This wireless service is not inherently secure. We cannot guarantee the privacy of your data and communications while using the wireless service. When using this service, you are doing so at your own risk.

The County and Libraries assume no responsibility for damages that occur when using this service.

## **General Information.**

- You will need a laptop with an 802.11b or 802.11g wireless network interface card.

- A personal firewall and current antivirus are also strongly suggested. It is also suggested that Windows Update be enabled so that all operating system patches will automatically be installed.

- TCP/IP is the only protocol supported

## **Configuring Windows 7**

1) Click the Network Connection icon on the task bar. Windows 7 will scan the network and provide you

with a list of all available wireless networks.

NOTE\*\*\* If you don't see on the task bar follow the instructions below.

- 1) click *and* go to control panel.
- 2) click "Network and Internet"
- 3) click "Connect to a Network:"
- 2) Select PUBLIC, and click Connect

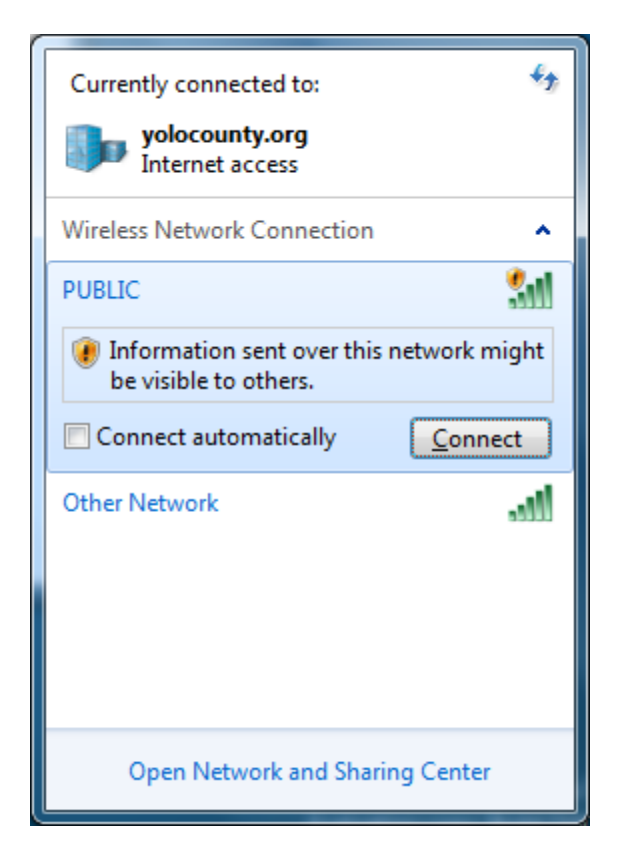

3) You will see your PC connecting to the public wireless

| Connect to a Network | <b>—X</b> — |
|----------------------|-------------|
| Connecting to PUBLIC |             |
|                      |             |
|                      | Cancel      |